# ИС Аспирант. Руководство пользователя

# Оглавление

| Вход в систему                               | 1      |
|----------------------------------------------|--------|
| Навигация по списку Аспирантов               | 1      |
| Просмотр и редактирование карточки Аспиранта | 2      |
|                                              | ے<br>د |
| дооавление новой карточки Аспиранта          | 3      |
| Поиск данных по сложной комбинации условий   | 4      |

### Вход в систему

Вход в систему производится по адресу: <u>http://asp2013dev.icc.mpei.local/</u>

Авторизация осуществляется на основании учетной записи в Active Directory (Windowsавторизация)

## Навигация по списку Аспирантов

После входа в систему на рабочей области отображается список Аспирантов:

| сколько возрастает производительность труда при ис<br>РАВИТЬ ССЫЛКУ П., I マ | аользовании СRM для Outlook. Получ<br>НЕТ + ((В) ЭКСПОРТ В ЕХСЕL 💽 К                                                                                                    | ить CRM для Outlook                                                                                                    | РЕННЫЙ ПОИСК ••••                                                                                                    |                                                                                                    |                                                                                                    |
|-----------------------------------------------------------------------------|----------------------------------------------------------------------------------------------------|----------------------------------------------------------------------------------------------------|----------------------------------------------------------------------------------------------------|----------------------------------------------------------------------------------------------------|----------------------------------------------------------------------------------------------------|
| равить ссылку п Г × 🚯 выполнить от<br>ТИ ×                                  | чет 👻 🕼 экспорт в ехсец 👼 и                                                                                                    | IMПОРТ ДАННЫХ 🗁 👬 РАСШИР                                                                                                    | РЕННЫЙ ПОИСК 🛛 🚥                                                                                                    |                                                                                                    |                                                                                                    |
| ↑ Дата начала об                                                            |                                                                                                    | Поиск записей                                                                                                    |                                                                                                    |                                                                                                    |                                                                                                    |
| 1 Дата начала об                                                            |                                                                                                    | Trouck Surfaced                                                                                                    |                                                                                                    |                                                                                                    | Q                                                                                                    |
| , Mara na ana oa                                                            | Дата окончания Направление п                                                                                                    | Направленност Институт                                                                                                    | Кафедра Научный руков                                                                                                    |                                                                                                    | 0                                                                                                    |
| Фгоревич 01.10.20                                                           | 15 Электро- и тепл                                                                                                    | Институт радио                                                                                                    |                                                                                                    |                                                                                                    | ^ I                                                                                                    |
| олаевич 01.10.20                                                            | 15 Электро- и тепл                                                                                                    | Институт элект                                                                                                    |                                                                                                    |                                                                                                    | 2                                                                                                    |
| раникович 01.10.20                                                          | 15 Машиностроен                                                                                                    | Институт энерг                                                                                                    |                                                                                                    |                                                                                                    | 6                                                                                                    |
| реевич 01.10.20                                                             | 15 Электро- и тепл                                                                                                    | Институт энерг                                                                                                    |                                                                                                    |                                                                                                    | 9                                                                                                    |
| ндрович 01.10.20                                                            | 15 Электро- и тепл                                                                                                    | Институт пробл                                                                                                    |                                                                                                    |                                                                                                    |                                                                                                    |
| орович 01.10.20                                                             | 15 Электро- и тепл                                                                                                    | Институт элект                                                                                                    |                                                                                                    |                                                                                                    |                                                                                                    |
| руевич 01.10.20                                                             | 15 Электро- и тепл                                                                                                    | Институт элект                                                                                                    |                                                                                                    |                                                                                                    | 9                                                                                                    |
| еговна 01.10.20                                                             | 15 Электро- и тепл                                                                                                    | Институт элект                                                                                                    |                                                                                                    |                                                                                                    |                                                                                                    |
| овна 01.10.20                                                               | 15 Физика и астро                                                                                                    | Институт тепло                                                                                                    |                                                                                                    |                                                                                                    |                                                                                                    |
| иколаевна 01.10.20                                                          | 15 Физика и астро                                                                                                    | Институт тепло                                                                                                    |                                                                                                    |                                                                                                    |                                                                                                    |
| ндрович 01.10.20                                                            | 15 Математика и                                                                                                    | Институт энерг                                                                                                    |                                                                                                    |                                                                                                    | •                                                                                                    |
| Денисович 01.10.20                                                          | 15 Электро- и тепл                                                                                                    | Институт элект                                                                                                    |                                                                                                    |                                                                                                    |                                                                                                    |
| Владимирович 01.10.20                                                       | 15 Математика и                                                                                                    | Институт энерг                                                                                                    |                                                                                                    |                                                                                                    |                                                                                                    |
| еевич 01.10.20                                                              | 15 Электро- и тепл                                                                                                    | Институт элект                                                                                                    |                                                                                                    |                                                                                                    |                                                                                                    |
| кторович 01.10.20                                                           | 15 Электро- и тепл                                                                                                    | Институт пробл                                                                                                    |                                                                                                    |                                                                                                    |                                                                                                    |
| трий Дмитриевич 01.10.20                                                    | 15 Информатика и                                                                                                    | Институт автом                                                                                                    |                                                                                                    |                                                                                                    |                                                                                                    |
| лексеевич 01.10.20                                                          | 15 Информатика и                                                                                                    | Институт автом                                                                                                    |                                                                                                    |                                                                                                    |                                                                                                    |
| адимирович 01.10.20                                                         | 15 Экономика                                                                                                    | Инженерно-эк                                                                                                    |                                                                                                    |                                                                                                    |                                                                                                    |
| ксандрович 01.10.20                                                         | 15 Электро- и тепл                                                                                                    | Институт пробл                                                                                                    |                                                                                                    |                                                                                                    | -                                                                                                    |
|                                                                             | олаевич 011020<br>драникович 011020<br>реевич 011020<br>ороевич 011020<br>уруевич 011020<br>ируевич 011020<br>ируевич 011020<br>иколаевна 011020<br>иколаевна 011020<br>иколаевна 011020<br>иколаевна 011020<br>иколаевна 011020<br>иколаевна 011020<br>иколаевич 011020<br>ктороеич 011020<br>кладович 011020<br>итрий Дмитриевич 011020<br>иколеевич 011020 | олаевич 01.10.2015 Электро- и тепл<br>араникович 01.10.2015 Машиностроен<br>реевич 01.10.2015 Электро- и тепл<br>андрович 01.10.2015 Электро- и тепл<br>аруевич 01.10.2015 Электро- и тепл<br>аруевич 01.10.2015 Электро- и тепл<br>гогена 01.10.2015 Физика и астро<br>иколаевна 01.10.2015 Физика и астро<br>иколаевна 01.10.2015 Физика и астро<br>иколаевна 01.10.2015 Физика и астро<br>владимирович 01.10.2015 Электро- и тепл<br>владимирович 01.10.2015 Электро- и тепл<br>кторович 01.10.2015 Электро- и тепл<br>кторович 01.10.2015 Электро- и тепл<br>кторович 01.10.2015 Электро- и тепл<br>кторович 01.10.2015 Электро- и тепл<br>кторович 01.10.2015 Электро- и тепл<br>кторович 01.10.2015 Информатика и<br>кторович 01.10.2015 Информатика и<br>кторович 01.10.2015 Электро- и тепл | олаевич 01102015 Электро-и тепл Институт элект<br>араникович 01102015 Машиностроен Институт энерг<br>ревич 01102015 Электро-и тепл Институт энерг<br>андрович 01102015 Электро-и тепл Институт элект<br>врувич 01102015 Электро-и тепл Институт элект<br>иеговна 01102015 Электро-и тепл Институт элект<br>иеговна 01102015 Электро-и тепл Институт элект<br>иколаевна 01102015 Физика и астро Институт элект<br>иколаевна 01102015 Физика и астро Институт элект<br>владович 01102015 Алектро-и тепл Институт элект<br>иколаевна 01102015 Физика и астро Институт элект<br>иколаевна 01102015 Физика и астро Институт элект<br>иколаевна 01102015 Алектро-и тепл Институт элект<br>иколаевна 01102015 Электро-и тепл Институт элект<br>иколаевна 01102015 Электро-и тепл Институт элект<br>икоторович 01102015 Электро-и тепл Институт элект<br>икоторович 01102015 Электро-и тепл Институт элект<br>икоторович 01102015 Электро-и тепл Институт элект<br>икоторович 01102015 Электро-и тепл Институт элект<br>икоторович 01102015 Электро-и тепл Институт элект<br>икоторович 01102015 Электро-и тепл Институт элект<br>икоторович 01102015 Электро-и тепл Институт элект<br>икоторович 01102015 Электро-и тепл Институт элект<br>иконорович 01102015 Информатика и<br>Институт аготом<br>икандрович 01102015 Электро-и тепл Институт элект<br>каандрович 01102015 Электро-и тепл Институт элект | олаевич         0102015         Электро-и тепл.         Институт элект           араникович         0102015         Авшиностроен         Институт элект           ырарвич         01102015         Электро-и тепл         Институт элект           ырарвич         01102015         Электро-и тепл         Институт элект           ырарвич         01102015         Электро-и тепл         Институт элект           ырарвич         01102015         Электро-и тепл         Институт элект           ырарвич         01102015         Электро-и тепл         Институт элект           ырарвич         01102015         Электро-и тепл         Институт элект           ырарвич         01102015         Электро-и тепл         Институт элект           колаевна         01102015         Электро-и тепл         Институт элект           андович         01102015         Физика и астро         Институт элект           Арадимирович         01102015         Электро-и тепл         Институт элект           Кторович         01102015         Электро-и тепл         Институт элект           Кторович         01102015         Электро-и тепл         Институт элект           Кторович         01102015         Электро- | олаеанч 0,102015 Электро-и телл. Институ элект<br>арарыкович 0,102015 Электро-и телл. Институ элект<br>анарович 0,102015 Электро-и телл. Институ элект<br>орович 0,102015 Электро-и телл. Институ элект<br>иеговна 0,102015 Электро-и телл. Институ элект<br>иеговна 0,102015 Электро-и телл. Институ элект<br>оговна 0,102015 Физика и астро Институ элект<br>иколаевна 0,102015 Физика и астро Институ элект<br>иколаевна 0,102015 Физика и астро Институ элект<br>анадович 0,102015 Электро-и телл. Институ элект<br>иколаевна 0,102015 Физика и астро Институ элект<br>иколаевна 0,102015 Электро-и телл. Институ элект<br>анадович 0,102015 Электро-и телл. Институ элект<br>исторевч 0,102015 Электро-и телл. Институ элект<br>исторевчч 0,102015 Электро-и телл. Институ элект<br>исторевчч 0,102015 Электро-и телл. Институ элект<br>исторевчч 0,102015 Электро-и телл. Институ элект<br>исторевчч 0,102015 Электро-и телл. Институ элект<br>исторевчч 0,102015 Электро-и телл. Институ элект<br>исторевчч 0,102015 Электро-и телл. Институ элект<br>исторевчч 0,102015 Информатика и<br>исторевчч 0,102015 Информатика и<br>исторевчч 0,102015 Информатика и<br>исторевчч 0,102015 Информатика и<br>исторевчч 0,102015 Улектро-и телл<br>исторевчч 0,102015 Улектро-и телл<br>исторевчч 0,102015 Улектро-и телл.<br>исторевчч 0,102015 Улектро-и телл.<br>исторевчч 0,102015 Улектро-и телл.<br>исторевчч 0,102015 Улектро-и телл. |

Для того чтобы:

- изменить сортировку списка нажмите на заголовок любого столбца
- Наложить фильтр на список нажмите на кнопку Справа от последнего заголовка столбца и после этого нажмите на любой заголовок столбца откроется меню фильтра (как в MS Excel)
- Осуществить быстрый поиск по номеру личного дела или ФИО Аспиранта введите в

| поле   | Поиск записей                                       | ρ     | первые буквы фамилии |
|--------|-----------------------------------------------------|-------|----------------------|
| или ці | ифры № личного дела и нажмите Enter на клавиатуре и | 1ли н | а кнопку 🔎 мышью на  |
| экран  | е – список отфильтруется.                           |       |                      |

• Открыть карточку личности — кликните мышью на ФИО Аспиранта

#### Просмотр и редактирование карточки Аспиранта

Карточка Аспиранта открывается по нажатию мышью на ФИО Аспиранта в списке Аспирантов.

| A Microsoft Dy    | ynamics CRM 🗸 🏦   главная 🗸 ли                        | ниости 🛛 🖌 Алиев Максим Зуб               | ( <b> w</b> )                   |                    | (+) Consta | ать МРЕІ | ? |
|-------------------|-------------------------------------------------------|-------------------------------------------|---------------------------------|--------------------|------------|----------|---|
| CRM gas Outlool   | в Понувствуйте сами, насколько возрастиет производите | линость трудя при использовании СКМ для о | Autook. Rozywers CRM gas Outook |                    |            |          | × |
| +новля Вс         | делать неактиеным 🝵 удалить 💠 назнач                  | иль. 🖸 овазий доступ 🚥 отли               | авить ссылки по                 | 0.100              |            | 1 U      | R |
| личность све      | ДЕНИЯ .                                               |                                           |                                 |                    |            |          |   |
| Алиев             | Максим Зубайруев                                      | ИЧ                                        |                                 |                    |            |          |   |
| Общие све         | едения                                                |                                           |                                 |                    |            |          |   |
| Сведения о        | об образовании                                        |                                           |                                 |                    |            |          |   |
| Сведения о        | о поступлении                                         |                                           |                                 |                    |            |          |   |
| Сведения          | об обучении                                           |                                           |                                 |                    |            |          |   |
| NE Assessoro dena | 103-15                                                |                                           |                                 |                    |            |          |   |
| Отображаечое гл   | Алиев Максим Тубайруевич                              |                                           |                                 |                    |            |          |   |
| Дата начала обуч  | e 01.10.2015                                          |                                           |                                 |                    |            |          |   |
| Дата окончания о  | e                                                     |                                           |                                 |                    |            |          |   |
| Длительность обу  |                                                       |                                           |                                 |                    |            |          |   |
| Направление при   | Влектро- и теплотезнока                               |                                           |                                 |                    |            |          |   |
| Hanpathanocts (   | n -                                                   |                                           |                                 |                    |            |          |   |
| Форма обучения    | Distant                                               |                                           |                                 |                    |            |          |   |
| Кафедра           | +                                                     |                                           |                                 |                    |            |          |   |
| Институт.*        | Институт электротехники                               |                                           |                                 |                    |            |          |   |
| Научный руковод   | ur:                                                   |                                           |                                 |                    |            |          |   |
| Вид оплаты обуче  | * forgater PP                                         |                                           |                                 |                    |            |          |   |
| Статус обучения*  | Obysaerca                                             |                                           |                                 |                    |            |          |   |
| Примечание        |                                                       |                                           |                                 |                    | Ŧ          |          |   |
| Тип жаниена       | Дношеллина 🛧                                          | Семестр обуче Оценка И                    | очер протокПлановая дата        |                    |            |          |   |
| Вступительный     | Философия                                             | Хорошо                                    | 01.09.3015                      |                    |            |          |   |
| Вступительный     | Иностранный язык                                      | Оклично                                   | 04.09.2015                      |                    |            |          |   |
| Вступительный     | Истытание в астирантуру ИЗТ Электротехническ          | Otseved                                   | 08.09.2015                      |                    |            | 2        |   |
| Дата создания     | iii 23.09.2015 14:03                                  |                                           | Создано                         | Сергей Петров      |            |          |   |
| Дата изменения    | ₩ 23.09.2015 14:03                                    |                                           | Massesso                        | Сергей Петроя      |            |          |   |
|                   |                                                       |                                           | Orserchsexnull                  | 🔒 👗 Ceprex flerpon |            |          |   |
| Активный          |                                                       |                                           |                                 |                    |            | H        |   |

#### Для того чтобы:

- Развернуть или свернуть группу сведений кликните мышью на её название
- Внести изменения в поле поставьте курсор ввода в нужное место и заполняйте поле с клавиатуры. Если поле предполагает выбор значения из справочника (например, Кафедра), начните ввод и нажмите кнопку Enter – система отобразит доступные варианты (для кафедр и институтов поиск возможен по полному названию, краткому названию и шифру подразделения).
- Перейти к просмотру или редактированию предыдущей или следующей записи (при потоковой коррекции) — нажмите на кнопку или в верхнем правом углу экрана
- Добавить информацию о связанной сущности (например об экзамене, событии Аспиранта, семестре обучения Аспиранта) наведите мышью на стрелочку, справа от имени Аспиранта в верхней части экрана и на развернувшейся ленте выберете нужную связанную сущность:

| 🊈 Microsoft Dynar                                                                                            | nics CRM 🤟 🏦 🕴                                                        | ГЛАВНАЯ 🗸 Личности   🗸                                                                 | Алиев Максим Зуб   🗸             |                          |
|----------------------------------------------------------------------------------------------------|-----------------------------------------------------------------------|----------------------------------------------------------------------------------------|----------------------------------|--------------------------|
| 🚺 CRM для Outlook Па                                                                                         | очувствуйте сами, насколько в                                         | зозрастает производительность труда пр                                                 | и использовании CRM для Outlook. | Получить CRM для Outlook |
|                                                                                                    |                                                                       |                                                                                        |                                  |                          |
| Связанные                                                                                                    |                                                                       |                                                                                        | Алиев Максим Зубай               | іруевич                  |
| IIII<br>Журнал аудита                                                                                        | н<br>события                                                          | <b>₩</b><br>Экзамены                                                                   | нараграфы приказа                | <b>+</b><br>СПРАВКИ      |
| ли Microsoft Dynamics CRM → 👘   гла                                                                          | ВНАЯ ч Личности ( ч Алехин Павел Алек                                 | (v)                                                                                    |                                  | Cozaurs MPE Cozaurs MPE  |
| личносты сведения •<br>Алехин Павел Алеки<br>Экзамен связанное предс<br>• довыить новий эле. В массовое удал | Сандрович<br>тавле ×<br>ва <b>в</b> селесть дичалим - 🗈 выполнять от  | rt • 📵 Skcroft Janudita TM.                                                            |                                  | ā ↓ ↑<br>α               |
| ✓ Отображаение ник ↑<br>Вступительный Иностранный взык Отлично                                               | Тип экзанена Семестр обуче Дисциплина С<br>Встутительный Иностранны О | Оценка Номер проток Планован дата                                                      |                                  | ¥ 0                      |
| Вступительный Испытание в аспирантуру ИПООф                                                                  | Вступительный Испытание в О                                           | narweio 08.09.2015                                                                     |                                  |                          |
| воучителини челосоры лароцо                                                                                  | рајлонињиот очософи за                                                | φρακο 02,09,303                                                                        |                                  |                          |
| 1-1403                                                                                                    |                                                                       |                                                                                        |                                  | H 4 Colls                |
| 84 + X 5 5                                                                                                   |                                                                       | 2 3 4 6 7 7 F C 7                                                                      |                                  | 30° 8                    |
| Дита создания 📓 23.09.2015 14:03<br>Дата изменения 📓 23.09.2015 14:03                                        |                                                                       | Саздано 🔒 Сприей Петроя<br>Изменено 🔒 Сприей Петроя<br>Ответственный 🔒 🗶 Сприей Петроя |                                  |                          |
| Armanusi                                                                                                    |                                                                       |                                                                                        |                                  | н                        |

Работа в списке связанных сущностей не отличается от работы в главном окне приложения

# Добавление новой карточки Аспиранта

Для того чтобы добавить новую карточку в систему, необходимо нажать на кнопку + HOBAЯ в главном окне приложения. Откроется пустая карточка Аспиранта для заполнения:

| A Microsoft Dyna       | amics CRM 🗸 🏠   ГЛА                | ВНАЯ - Личности - Создать объект Ли                              |                            |                    | Создать | Федоров, Андрей 🔘 🔕 |
|------------------------|------------------------------------|------------------------------------------------------------------|----------------------------|--------------------|---------|---------------------|
| CRM gas Outlook        | По-увствуйте сами, насколько возра | ставт производительность трудя при использовании СВМ для Оцтоок. | Reny-wins CRM gins Outlook |                    |         |                     |
| Сохуднить С            | Сохранить и закрыть 🕂 н            | OBAN TH PEDAKTOP GOPM                                            |                            |                    |         | 36 - 40             |
|                        |                                    |                                                                  |                            |                    |         |                     |
| JIMPOCIS COCLER        |                                    |                                                                  |                            |                    |         |                     |
| Создать                | ь объект Лич                       | НОСТЬ                                                            |                            |                    |         |                     |
| Общие сведе            | ения                               |                                                                  |                            |                    | i i     |                     |
| Сведения об            | образовании                        |                                                                  |                            |                    |         |                     |
| Сведения о п           | поступлении                        |                                                                  |                            |                    |         |                     |
| Сведения об            | обучении                           |                                                                  |                            |                    |         |                     |
| NT Assessed to be      |                                    |                                                                  |                            |                    |         |                     |
| Dioficial and the      |                                    |                                                                  |                            |                    |         |                     |
| Дата начала обуча-     | -                                  |                                                                  |                            |                    |         |                     |
| Дата рернивния об.     |                                    |                                                                  |                            |                    |         |                     |
| Длительность обу-      |                                    |                                                                  |                            |                    |         |                     |
| Направление при        | -                                  |                                                                  |                            |                    |         |                     |
| Haripagate-excits (m)  | 1939                               |                                                                  |                            |                    |         |                     |
| Форма обучения*        |                                    |                                                                  |                            |                    |         |                     |
| Kadegoa                | +                                  |                                                                  |                            |                    |         |                     |
| Институс*              |                                    |                                                                  |                            |                    |         |                     |
| Научный руководи       | 2.77                               |                                                                  |                            |                    |         |                     |
| Вид оплаты обуче: *    |                                    |                                                                  |                            |                    |         |                     |
| Статус обучения*       |                                    |                                                                  |                            |                    |         |                     |
| Примечание             |                                    |                                                                  |                            |                    |         |                     |
| Тип жамена Д           | ысциплина Ф                        | Семестр обуче Оценка Номер п                                     | роток                      | 14                 |         |                     |
| Strofas monositis terr | t among contains second            |                                                                  |                            |                    |         |                     |
|                        |                                    |                                                                  |                            |                    |         |                     |
|                        |                                    |                                                                  |                            |                    |         |                     |
| Gata congenues 🛛 🔒     | 1                                  |                                                                  | Cotamo                     | A                  |         |                     |
| Дата изменения         |                                    |                                                                  | Изменено                   | 8                  |         |                     |
| 111-16 N 114-15        | 10.00                              |                                                                  | Orsercraeveuil             | В & Фланнов Анарей |         |                     |
|                        |                                    |                                                                  |                            |                    |         |                     |

Развернув группы сведений и заполнив в них информацию можно сохранить карточку, нажав на кнопку СОХРАНИТЬ или СОХРАНИТЬ И ЗАКРЫТЬ в верхней части окна. При поточном заполнении карточек аспиранта можно после сохранения воспользоваться кнопкой + НОВАЯ для перехода к заполнению следующей карточки.

# Поиск данных по сложной комбинации условий

Для того, чтобы сделать выборку Аспирантов или каких-либо других сущностей по сложной комбинации условий необходимо воспользоваться расширенным поиском. Он вызывается по

кнопке 👬 РАСШИРЕННЫЙ ПОИСК из главного окна приложения.

|        |                                      | A Micro                                                                | soft Dynamics CRM                                |                        | Федоров, Андрей 📀 |
|--------|--------------------------------------|------------------------------------------------------------------------|--------------------------------------------------|------------------------|-------------------|
| ФАЙЛ   | РАСШИРЕННЫЙ ПОИСК                    |                                                                        |                                                  |                        | MPEI 🔊            |
| 3anpoc | Сохраненные Результаты представления | Создать Сохранить как<br>Создать Сохранить<br>Создать Сохранить Сообцы | Очистить (Е Группировка И<br>(Е Группировка ИЛИ) | Загрузить Fetch<br>XML |                   |
|        | Показать                             | Представление                                                          | Banpoc                                           | Отладка                |                   |
| Искать | : Личности                           | ▼ Исп. сохр                                                            | аненное представление: Актив                     | вные Личности          | •                 |

Статус Равно <u>Активный</u>

В открывшемся окне необходимо:

| - |  |
|---|--|
| - |  |
| - |  |
|   |  |

1. Нажать на кнопку Создать для создания нового запроса (по умолчанию запрос предполагает поиск всех Аспирантов)

2. Выбрать необходимое поле по которому будет происходить поиск из выпадающего списка и задать для него условие, например:

|        |                                      |                                       | 🚧 Microsoft Dynar                       | mics CRM                                                     |                        | Федоров, Андрей 🕜 |
|--------|--------------------------------------|---------------------------------------|-----------------------------------------|--------------------------------------------------------------|------------------------|-------------------|
| ФАЙЛ   | РАСШИРЕННЫЙ ПОИС                     | (                                     |                                         |                                                              |                        | MPEI a            |
| Запрос | Сохраненные Результаты представления | Создать Сохранить Сохранить Сохранить | нить как<br>ить столбцы<br>ить свойства | [{≣ Группировка И<br>[{≣ Группировка ИЛИ<br>гь<br>⊡ Подробно | Загрузить Fetch<br>XML |                   |
|        | Показать                             | Представление                         |                                         | Запрос                                                       | Отладка                |                   |
| Искат  | ь: Личности<br>Дата рождения         | • Не позднее 01                       | Исп. сохраненное                        | представление: [новый                                        | i]                     | T                 |
|        | Выбрать                              |                                       |                                         |                                                              |                        |                   |

3. При необходимости добавить ограничения на другие поля, например:

| ФАЙЛ РАСШИРЕННЫЙ ПОИСК                                                                                                    | MPEL & |
|----------------------------------------------------------------------------------------------------|--------|
| Запрос Сохраненные Результаты Создать Сохранить Создать Сохранить столбцы Создать Сохранить свойства Очистить Сойства Загрузить Fetch |        |
| Показать Представление Запрос Отладка                                                                                                 |        |
| Искать: Личности   Исп. сохраненное представление: [новый]                                                                            | ▼      |
| ✓ Дата рождения Не позднее 01.01.1991                                                                                                 |        |
| ✓ Наличие опубликованных Равно Да                                                                                                    |        |
| Выбрать                                                                                                    |        |
| ✓ <u>Страны</u>                                                                                                    |        |
| ✓ <u>Страна</u> не равно Российская Федерация                                                                                         |        |
| Выбрать                                                                                                    |        |

|         |                                                              |                                                                                         | Microsoft                    | t Dynamics CRM                                                         |                        | Федоров, Андрей 🕜 |
|---------|--------------------------------------------------------------|-----------------------------------------------------------------------------------------|------------------------------|------------------------------------------------------------------------|------------------------|-------------------|
| ФАЙЛ    | РАСШИРЕННЫЙ ПОИСК                                            |                                                                                         |                              |                                                                        |                        | MPEI 🚕            |
| Запрос  | Сохраненные Результаты представления                         | Создать Сохранить<br>Создать Сохранить<br>Охранить<br>Сохранить<br>Охранить<br>Охранить | ь как<br>столбцы<br>свойства | Диктикана (Е Группировка И<br>(Е Группировка ИЛИ) Очистить Б→ Подробно | Загрузить Fetch<br>XML |                   |
|         | Показать                                                     | Представление                                                                           |                              | Запрос                                                                 | Отладка                |                   |
| Искать: | Искать: Личности 🔻 Исп. сохраненное представление: [новый] 🔻 |                                                                                         |                              |                                                                        |                        |                   |
|         | <ul> <li>Дата рождения</li> </ul>                            | Не позднее                                                                              | 01.01.199                    | <u>)1</u>                                                              |                        |                   |
| ⊸ ил    | VЛИ         Наличие опубликованных         Равно         Да  |                                                                                         |                              |                                                                        |                        |                   |
| B       | ыбрать                                                       |                                                                                         |                              |                                                                        |                        |                   |
| ✓ ⊆     | Страны                                                       |                                                                                         |                              |                                                                        |                        |                   |
| `       | / <u>Страна</u>                                              | не равно                                                                                | Российская Фе                | едерация                                                               |                        |                   |
|         | <u>Выбрать</u>                                               |                                                                                         |                              |                                                                        |                        |                   |

5. После того, как наложены все необходимые условия можно либо запросить результаты

поиска, нажав на кнопку Результаты, либо предварительно настроить отображение тех или иных сведений в результатах (если результаты предполагается экспортировать в Excel или ещё как-либо использовать). В рассмотренном запросе результат выглядит следующим образом:

| ФАЙЛ РАСШИРЕННЫЙ ПОИСК ЛИЧНОСТИ                                                      | IEHTOB Microsoft Dynamics CRM                                                                                                    |                                                             | Федоров, Андрей 🕜<br>МРЕІ 🚕                                   |
|--------------------------------------------------------------------------------------|----------------------------------------------------------------------------------------------------|-------------------------------------------------------------|---------------------------------------------------------------|
| Содать объект<br>Личность Изменить<br>Эдиника<br>Заники                              | Слияние почты<br>☆ Подписаться<br>★ Отменить подписку<br>↓ Отменить подписку<br>↓ Отменить подписку<br>↓ Отменить селику<br>↓ Отменить селику<br>↓ Отменить | Запустить<br>бизнес-процес<br>Процес                        | Выполнить Экспортэлемента типа<br>отчет. Личности             |
| Загиси<br>✓ № личного дел Отображаемое имя ↑<br>137-15 Исупова Наталья Александровні | Совиестлая работа<br>Дата начала об [Дата окончания] Наг<br>о 01.10.2015 Эле                                                                                                    | процесс<br>правление п Направленност Ин<br>ектро- и тепл Ин | доплане<br>іститут Кафедра Научный руков 🛛 🤁<br>іститут Элект |

6. Изменение отображаемых сведений в окне результатов выполняется по нажатию на кнопку Изменить столбцы. В этом случае открывается всплывающее окно, где можно добавить, переместить, удалить столбцы или изменить их размер и порядок сортировки по ним:

| ФАЙЛ РАСШИРЕННЫЙ ПОИСК                              | Microsoft Dynamics CRM                                                                                                    | Федоров, Андрей 🥝<br>МРЕІ 🚕 |
|-----------------------------------------------------|----------------------------------------------------------------------------------------------------|-----------------------------|
|                                                     | Сохранить как 🖉 🕼 Группировка И                                                                                                    | -                           |
| представления                                       | Изменить столбцы ×                                                                                                    |                             |
| Искать: Личности                                    | Изменение столбцов данных для сохраненного представления. Эти столбцы содержат данные, которые будут отображаться в<br>представлении. | T                           |
| ✓ Дата рождения                                     | № личного дела Отображаемое имя 🛦 Дата начала об Дата окон Общие задачи                                                               |                             |
| <ul> <li>ИЛИ</li> <li>Наличие опубликова</li> </ul> | $\leftarrow \rightarrow$                                                                                                    |                             |
| Выбрать<br>У Страны                                 | Г₩А НАСТРОИТЬ<br>Сортировку                                                                                                    |                             |
| ✓ <u>Страна</u>                                     | Здесь отображаются результаты представления.                                                                                          |                             |
| <u>Выбрать</u>                                      | Гії Изменить свойства<br>Гід Убрать                                                                                                   |                             |
|                                                     | < >                                                                                                    |                             |
|                                                     | Примечание: Если не все столбцы помещаются на странице, размер представления уменьшается и добавляются полосы прокрутки.              |                             |
|                                                     |                                                                                                    |                             |
|                                                     | ОК Отмена                                                                                                    |                             |
|                                                     |                                                                                                    |                             |
|                                                     |                                                                                                    |                             |